Инструкция по оплате услуг образовательных организаций Департамента образования города Москвы через портал Московских городских услуг В соответствии с постановлением Правительства Москвы от 9 октября 2012 г. № 544-ПП «О государственной информационной системе, обеспечивающей в городе Москве регистрацию начислений и платежей» реализована возможность опалты услуг образовательных организаций Департамента образования города Москвы (в том числе за услугу по присмотру и уходу за детьми) через Москвоский портал городских услуг.

Городская информационная система регистрации и начисления платежей (ИС РНиП) существенно расширяет возможности дистанционной оплаты госуслуг и платных сервисов городских учреждений. Она позволяет находить свои счета и производить платежи в привычном интерфейсе платежных систем, терминалов и банкоматов.

В настоящее время нет необходимостю получать в образовательных организациях Департамента образования города Москвы квитанции на оплату услуг, предоставленных Вашему ребенку, заполнять формуляры и бояться сделать ошибку. Система самостоятельно сформирует квитанцию на оплату по идентификатору клиента.

В зависимости от конкретной услуги таким идентификатором может быть паспорт, свидетельство о рождении, номер договора и т.д.

Вам остается только выбрать удобный способ оплаты, ознакомиться с комиссией, которую может взимать платежный агент, и подтвердить платеж.

Все совершенные транзакции мгновенно видны администраторам платежей, так что распечатывать документы и нести в бухгалтерию подтверждение больше не нужно.

Каждой транзакции присваивается идентификатор, история платежей в любое время доступна в личном кабинете на Московском портале городских услуг.

Московский портал городских услуг расположен по электронному адресу: <u>https://pgu.mos.ru</u>

Для пользования порталом необходимо пройти процедуру регистрации.

В настоящей инструкции Вам предложены пошаговые действия для использованя возможности Московского городского портала для оплаты услуг, предоставленных Вашему ребенку образовательной орагнизацией Департамента образования города Москвы.

#### <u>Действие №1</u>

После регистрации на портале необходимо нажать на кнопку «Войти».

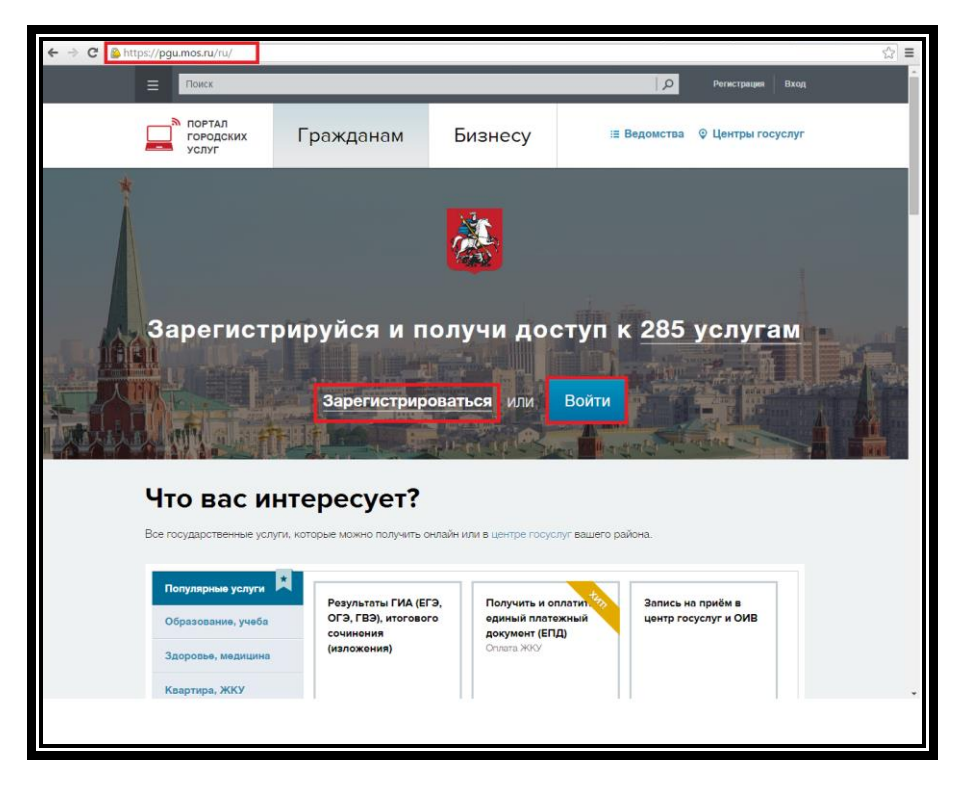

## <u>Действие № 2</u>

В открывшейся форме ввести свой логин и пароль и нажать кнопку «Войти», после чего вы попадёте в личный кабинет.

| ← → C 🔓 https://login.mos.ru/ea | idit/eaiditweb/openouterlogin.do                                                                                          |                                                                                               | ₽☆ ≡ |
|---------------------------------|----------------------------------------------------------------------------------------------------|-----------------------------------------------------------------------------------------------|------|
| <u> д</u>                       | оступ к информацио                                                                                                    | онным ресурсам города Москвы                                                                  |      |
| Вход                            | в систему                                                                                                    | <ul> <li>Вопросы по входу в систему</li> <li>Инструкция по регистрации кабинета ЮЛ</li> </ul> |      |
|                                 | С1013. «Факка) пе<br>Забыли логин?<br><br>Забыли пароль?                                                                  |                                                                                               |      |
|                                 |                                                                                                    | Зарегистрироваться                                                                            |      |
|                                 | Войти с помощью:<br><u>Gosustugi ru</u><br><u>Электронной подписи юрид</u><br>Войти с помощью соц. сете<br><b>ССС Г У</b> | ического лица<br>й:                                                                           |      |
|                                 |                                                                                                    |                                                                                               |      |

# <u>Действие № 3</u>

В личном кабинете кликаем по кнопке «Оплатить».

| Поиск                                                         |                                                                       |                                                                | D & Caseron                | aé itsa mad then are your 🛛 🛃             | Выйти |
|---------------------------------------------------------------|-----------------------------------------------------------------------|----------------------------------------------------------------|----------------------------|-------------------------------------------|-------|
| ± Профиль ф Моиу                                              | ведомления 🚍 Оплатит                                                  | ь Черновики                                                    |                            | 🗐 Связаться с                             | нами  |
| портал<br>городских<br>услуг                                  | Гражданам                                                             | Бизнесу                                                        | i≣ Be#                     | домства 🛛 Центры гос                      | услуг |
| Что вас ин<br>Все государственные услуг                       | ITEPECYET?<br>и, которые можно получить о                             | нлайн или в <u>центре госус</u>                                | <u>слуг</u> вашего район   | ю.                                        |       |
| Популярные услуги<br>Образование, учеба<br>Здоровье, медицина | Результаты ГИА (ЕГ<br>ОГЭ, ГВЭ), итоговог<br>сочинения<br>(изложения) | Э, Получить и о<br>о единый плат<br>документ (ЕГ<br>Оплата ЖКУ | платиц Фр.<br>ежный<br>(Д) | Запись на приём в<br>центр госуслуг и ОИВ |       |
| Квартира, ЖКУ<br>Транспорт                                    | Образование, учеба                                                    | Квартира, ЖК                                                   | <u>v</u> 🕑                 | Личные документы                          |       |
| Семья, дети<br>Культура, досуг, спорт                         | К врачу                                                               | без очеред                                                     | ей!                        | ОТКЛЮЧЕНИЕ<br>ГОРЯЧЕЙ ВОДЫ                |       |
| Оплата<br>Льготы, социальная                                  | ожидания в                                                            | рача в городски<br>ках (узнать больше                          |                            | Узнать онлайн 📀                           |       |
| сфера<br>Личные документы                                     | Запись на приём к<br>врачу                                            | Штрафы за нарушение П                                          | л                          | Запись на                                 |       |
| Defense                                                       |                                                                       | Проверить и оп                                                 | латить                     | действия ГИБДД                            |       |

# <u>Действие № 4</u>

Откроется форма в которой выбираете необходимую категорию услуги, например, «Среднее образование».

| ← → C 🍐 https://pgu.mos.ru/ru/services/catego | ry/151#catalog                     |                    | ☆ = |
|-----------------------------------------------|------------------------------------|--------------------|-----|
| 💄 Профиль 🛛 Ф Мои уведо                       | мления 🖀 Оплатить Черновики        | 🕮 Связаться с нами | *   |
|                                               | Детский сад 📧                      | Ť                  |     |
|                                               | Детское творчество 318             | -                  |     |
|                                               | 3AFC 10                            | ~                  |     |
|                                               | Недвижимость, земля 5              | -                  |     |
|                                               | Недоступно для оплаты 12           | *                  |     |
|                                               | Органы власти 📧                    | *                  |     |
|                                               | Социальные услуги, льготы 2731     | ~                  |     |
|                                               | Спорт                              | -                  |     |
|                                               | Среднее образование 2175           | ~                  |     |
|                                               | Средне-специальное образование 439 | ~                  |     |
|                                               | Транспорт (58)                     | ~                  | Ţ   |
|                                               |                                    |                    |     |
|                                               |                                    |                    |     |
|                                               |                                    |                    |     |
|                                               |                                    |                    |     |

## <u>Действие № 5</u>

Откроется список всех организаций, оказывающих услуги в данной категории. Используя форму поиска, находим организацию, услуги которой необходимо оплатить.

| ← → C 🏻 Attps://pgu.mos.ru/ru/services/categor | y/151/#catalog                                                | ☆ = |
|------------------------------------------------|---------------------------------------------------------------|-----|
|                                                | Среднее образование 2175                                      |     |
|                                                | Q                                                             |     |
|                                                | ГБОУ Гимназия № 1540                                          |     |
|                                                | 🔅 Безвозмедные пожертвования                                  |     |
|                                                | Курс Устройство компьютера и основы информационных технологий |     |
|                                                | Курсы Жизнь и безопасность на дороге                          |     |
|                                                | Подготовительные развивающие курсы                            |     |
|                                                | Содержание детей (присмотр и уход за ребенком)                |     |
|                                                | Ф Спонсорокие                                                 |     |
|                                                | ГБОУ ЦО № 1448                                                |     |
|                                                | ф ПДОУ Теннис                                                 |     |
|                                                |                                                               |     |
|                                                |                                                               |     |
|                                                |                                                               |     |
|                                                |                                                               |     |

### <u>Действие №6</u>

Из представленного перечня выбираем услугу.

| ← → C 隆 https://pgu.mos.ru/ru/services/category | //151#catalog                                                                                                    | ☆ = |
|-------------------------------------------------|----------------------------------------------------------------------------------------------------|-----|
|                                                 | Органы власти 📧                                                                                                    | -   |
|                                                 | Социальные услуги, льготы 2731                                                                                                  | ~   |
| -                                               | Спорт 120                                                                                                    | *   |
|                                                 | Среднее образование 2175                                                                                                    |     |
|                                                 | 1324 Q                                                                                                    |     |
|                                                 | Государственное бюджетное общеобразовательное учреждение город<br>Москвы Школа с углубленным изучением английского языка № 1324 | la  |
|                                                 | 🐼 Содержание (присмотр и уход за детъми)                                                                                        |     |
|                                                 | Платные образовательные услуги                                                                                                  | _   |
|                                                 | Государственное бюджетное общеобразовательное учреждение город<br>МосквыГимназия № 1516                                         | Įa  |
|                                                 |                                                                                                    |     |
|                                                 |                                                                                                    |     |
|                                                 |                                                                                                    |     |
|                                                 |                                                                                                    |     |

## <u>Действие № 7</u>

Заполняем одно из представленных полей и нажимаем кнопку «Запрос суммы».

| ← → C & https://pgu.mos.ru/ru/application/charges/search/?service=AAAAA033340000002568#step_1                     | र्द्र<br>दि | III |
|----------------------------------------------------------------------------------------------------|-------------|-----|
| 1 Профиль 🔅 Мои уведомления 🚍 Оплатить Черновики 📮 Связаться с нами                                               |             | *   |
| Содержание (присмотр и уход за детьми)                                                                            |             |     |
|                                                                                                    |             |     |
| 1         Запрос суммы         2         Проверка данных         3         Способы оплаты                         |             | i.  |
| Шаг 1. Запрос суммы                                                                                               |             |     |
| Поиск начислений 🕖 Авансовая оплата                                                                               |             |     |
| СНИЛС ребенка.                                                                                                    |             |     |
| Данные паспорта                                                                                                   |             |     |
| Свидетельство о рождении                                                                                          |             |     |
| Запрос суммы Необходимо заполнить хотя бы одно из полей: СНИЛС ребенка, Данные паспорта, Свидетельство о рождении |             |     |
|                                                                                                    |             |     |
| О портале Наш блог Вопросы и ответы 📮 Связаться с нами                                                            |             |     |
|                                                                                                    |             |     |
|                                                                                                    |             |     |
|                                                                                                    |             |     |
|                                                                                                    |             |     |
|                                                                                                    |             |     |

## <u>Действие № 8</u>

Система выведет все неоплаченные начисления. Необходимо выбрать одно из них и нажать на кнопку «Оплатить».

| ← → C 🍐 https:/ | //pgu.mos.ru/ru/application/charges/search/?serv                                                                                                    | vice=AAAAA033340000002568#step_1                                                                          |                      | ి ≡ |
|-----------------|----------------------------------------------------------------------------------------------------|----------------------------------------------------------------------------------------------------|----------------------|-----|
|                 | Данные паспорта                                                                                                    | al an second                                                                                              | 2                    |     |
|                 | Свидетельство о рождении                                                                                                    |                                                                                                    | 2                    |     |
|                 | Запрос суммы                                                                                                    | Поиск завершен                                                                                            |                      |     |
|                 | Не оплаченные квитанции                                                                                                    |                                                                                                    |                      |     |
|                 | Оплата за Содержание (присмотр и ухо<br>Дата выставления 04.06.2015<br>Наименование организации Государ<br>Школа с углубленным изучением англи<br>Сумма 350 руб.<br>Оплатить Детально. | од за детьми). НДС не облагается.<br>оственное бюджетное общеобразовательное учре<br>ийского языка № 1324 | ждение города Москвы |     |
|                 | Оплата за Содержание (присмотр и ухо<br>Дата выставления 05.07.2015                                                                                                    | од за детьми). НДС не облагается.                                                                         |                      |     |
|                 |                                                                                                    |                                                                                                    |                      |     |

#### <u>Действие № 9</u>

Система предложит проверить реквизиты платежа. Необходимо проверить их и нажать кнопку «Продолжить».

| ← → Ĉ 🙆 https | s:// <b>pgu.mos.ru</b> /ru/application/charges/search/?service=AAAAA033340000002568#step_2                                | देवे<br>बि |
|---------------|----------------------------------------------------------------------------------------------------|------------|
|               | 1 Профиль ф Мои уведомления Полатить Черновики Связаться с нами                                                           | !^         |
|               |                                                                                                    |            |
|               | 1 Запрос суммы 2 Проверка данных 3 Способы оплаты                                                                         | 1          |
|               | Шаг 2. Проверка данных                                                                                                    |            |
|               | <b>Идентификатор:</b> M0333415000000021651                                                                                |            |
|               | Дата выставления: 04.06.2015<br>Наименование платежа: Оплата за Солержание (присмото и уход за детьми). НДС не облагается |            |
|               | Начислено: 350 руб.                                                                                                    |            |
|               | <b>К оплате:</b> 350 руб.                                                                                                 |            |
|               | Статус: Не оллачено                                                                                                    |            |
|               | Вернуться без оплаты                                                                                                    |            |
|               |                                                                                                    |            |
|               |                                                                                                    |            |
|               |                                                                                                    |            |
|               |                                                                                                    |            |
|               |                                                                                                    |            |
|               |                                                                                                    |            |
|               |                                                                                                    |            |

## <u>Действие № 10</u>

На портале существует возможность произвести оплату через различные платёжные системы. Необходимо выбрать удобную для вас систему и произвести оплату и нажать кнопку «Оплатить».

|                                                                |                                                      |                                                     | 🗐 Связаться                                    |
|----------------------------------------------------------------|------------------------------------------------------|-----------------------------------------------------|------------------------------------------------|
| Способы ог                                                     | латы                                                 |                                                     | Показать платежные реквиз                      |
| Банковская карта<br>Комиссия от 6.65 до 8.75 руб.              | Электронный кошелек<br>Комиссия от 3.50 до 7.00 руб. | Мобильный платеж<br>Комиссия от 28.00 до 28.00 руб. | Интернет-банк<br>Комиссия от 8.75 до 8.75 руб. |
| Платежный сервис 🛶                                             | Рейтинг 👻                                            | Комиссия 🔺                                          | Оплатить                                       |
| Оплата<br>Госуслуг<br>любыми<br>жартами ОС<br>НКО<br>МОБИ.День | ю <b>***</b> *©                                      | 6.65 руб.                                           | Оплатить                                       |
| Любые карт<br>Сервис<br>Uniteller и Б<br>Москвы                | ы.<br>анк <b>≑★★☆☆</b>                               | 8.75 руб.                                           | Оплатить                                       |
| Океан Банк<br>Оплата<br>картами<br>любого бан                  | ★★☆☆☆<br>ĸa.                                         | 8.75 руб.                                           | Оплатить                                       |

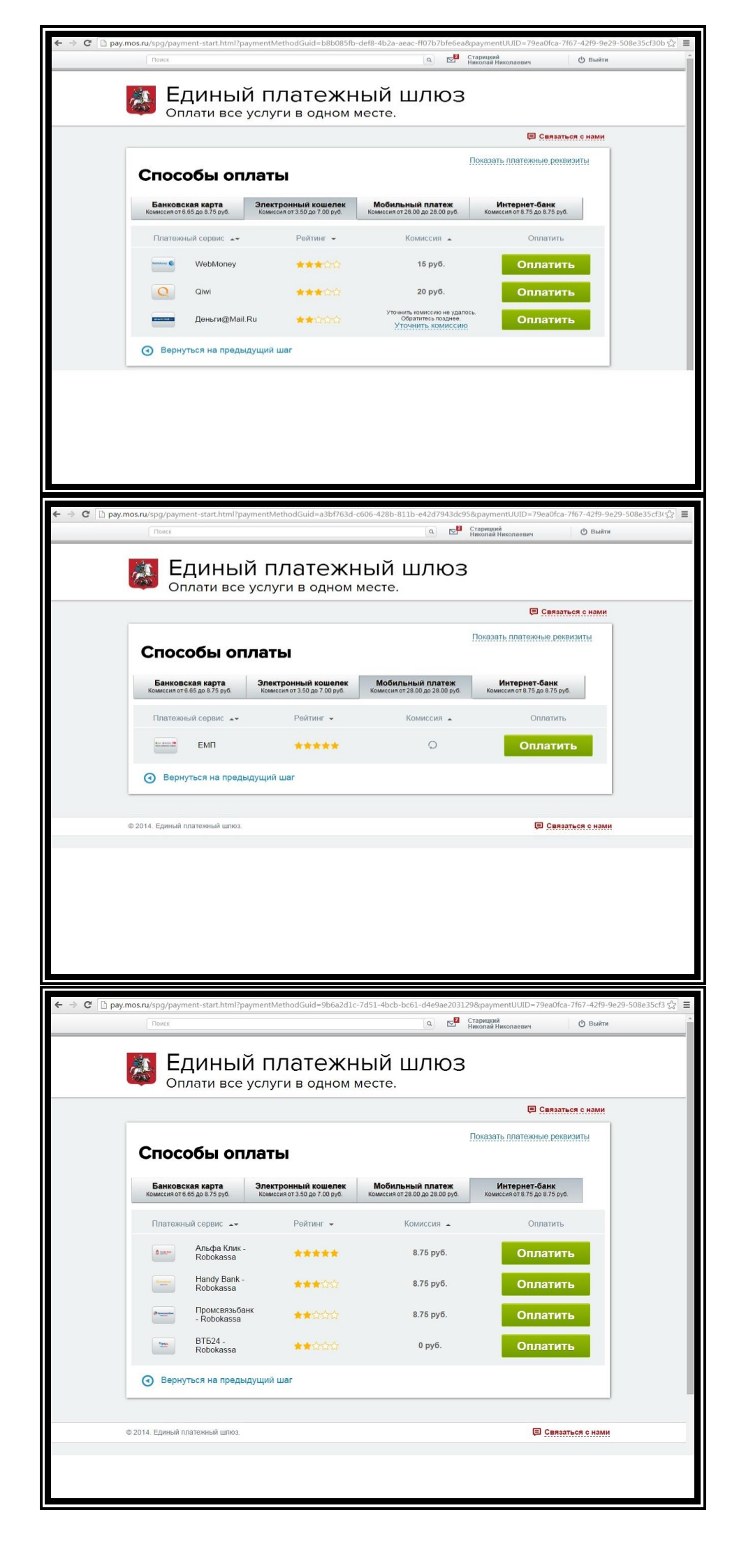